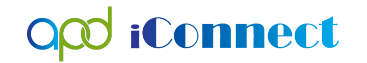

Assessments – Notes and Provider Documentation

## Assessments – Notes and Provider Documentation

When a provider is authorized to provide an Assessment, the provider shall document this service as outlined below.

Assessments are documented using Notes to attach the Assessments and Provider Documentation to document the time period in which the assessment was conducted.

The following instructions will outline how to complete the steps necessary to include this information into a Consumer's record using APD iConnect.

- 1. To begin, log into APD iConnect and set Role = Service Provider or Service Provider Worker. Click **Go**
- Navigate to the Consumer's Record and click the Note tab > click File > Add Note
- 3. The Note Details page is displayed. Update the following fields:
  - a. Program/Provider = Name of your Agency
  - b. Note Type = Specialty Assessments/Treatment Plans
  - c. Note Subtype = Select the applicable service
    - i. Dental
    - ii. Dietician
    - iii. Environmental Accessibility Adaptation
    - iv. Nursing
    - v. Occupational Therapy
    - vi. Physical Therapy
    - vii. Respiratory
    - viii. Specialized Mental Health
    - ix. Speech Therapy
  - d. Description = Service Assessment conducted on MM/DD/YY
    - *i.* Ex. Speech Therapy Assessment conducted on 05/06/2022

## **O**OD **iConnect**

Assessments – Notes and Provider Documentation

- *ii.* This note type is also used to attach a Nursing Plan of Care.
- e. Status = Complete
- f. Attach Service Assessment to this Note
  - *i.* If the assessment is a physical document, the provider will need to scan this document and save as a file on their desktop prior to beginning adding this note.
- g. Note Recipient = Waiver Support Coordinator
  - i. If the organization providing services requires that the staff include additional Note Recipients, repeat the necessary steps to include those note recipients now.
- h. File > Save and Close Note

| File Tools         |                                         |
|--------------------|-----------------------------------------|
| Notes Details      |                                         |
| Division *         | APD V                                   |
| Note By *          | ×                                       |
| Note Date *        | 06/24/2022                              |
| Program/Provider * | Provider - 18914 V Details              |
| Note Type *        | Speciality Assessments/Treatment Plans  |
| Note Sub-Type      | Nursing                                 |
| Description        | Nursing Assessment conducted 06/22/2022 |

- Navigate to the Consumers record and click the Provider Documentation tab > click File > Add Provider Documentation.
- 5. The Provider Documentation Details page is displayed. Update the following fields:

\*\*\* The Start and End Date should reflect the date in which assessment was conducted.

- a. Start Date: Defaults to today and is editable
- b. Start Time: Enter if Unit type = 15 min or Hourly.
- c. End Date: Defaults to today and is editable
- d. End Time: Enter if Unit type = 15 min or hourly.
- e. Click Add

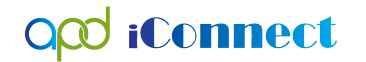

Assessments – Notes and Provider Documentation

- 6. Click the Auth ID ellipsis to display a list of authorizations.
- 7. Click on the appropriate Authorization. The Authorization ID is populated on the Provider Documentation details page.
- 8. Click the Service ellipsis to display a list of services for this authorization. Select the Service.
  - f. The Activity Services details are populated on the Provider Documentation details page.
- 9. Verify/update the number of Units as needed. Note the Total Cost value changes as the number of Units change.

| opd iCor                            | mect                                                                                                   |                                             |           |             |               |                                              |          |                |               |               |            |               |                |              | Do      | Pro           | ovider<br>nentatio | on |  |  |
|-------------------------------------|----------------------------------------------------------------------------------------------------|---------------------------------------------|-----------|-------------|---------------|----------------------------------------------|----------|----------------|---------------|---------------|------------|---------------|----------------|--------------|---------|---------------|--------------------|----|--|--|
| File                                |                                                                                                    |                                             |           |             |               |                                              |          |                |               |               |            |               |                |              |         |               |                    |    |  |  |
| Activity Times                      |                                                                                                    |                                             |           |             |               |                                              |          |                |               |               |            |               |                |              |         |               |                    |    |  |  |
| Start Date *                        | Start Time                                                                                             | art Time                                    |           |             | End Date *    |                                              |          | End Time       |               |               |            | Total Minutes |                |              |         |               |                    |    |  |  |
| 06/22/2022                          | 01 🗸 00 🗸                                                                                              | ✓ PM ✓                                      |           |             | 06/22/2022    |                                              |          | 01 v 15 v PM v |               |               |            | 15            | Delete         |              |         |               |                    |    |  |  |
| 09/06/2022                          | <b>~ ~</b>                                                                                             | <b>v v</b>                                  |           |             | 09/06/2022    |                                              |          | <b>v v v</b>   |               |               |            |               |                |              |         |               | Add                |    |  |  |
| Authorization                       |                                                                                                    |                                             |           |             |               |                                              |          |                |               |               |            |               |                |              |         |               |                    |    |  |  |
| Auth ID                             | 256536                                                                                                 |                                             |           |             |               | PA Number                                    |          |                |               |               |            |               |                |              |         |               |                    |    |  |  |
| Activity Details                    |                                                                                                    |                                             |           |             |               |                                              |          |                |               |               |            |               |                |              |         |               |                    |    |  |  |
| Division                            | APD 🗸                                                                                                  | APD 🗸                                       |           |             |               |                                              |          |                |               | Worker* Short |            |               | rter, Caroline |              |         | Clear Details |                    |    |  |  |
| Provider                            | Simulation EVV                                                                                         | Simulation EVV Provider 2 V Details         |           |             |               |                                              |          |                |               | Status Pend   |            |               | ding 🗸         |              |         |               |                    |    |  |  |
| Activity Services                   |                                                                                                    |                                             |           |             |               |                                              |          |                |               |               |            |               |                |              |         |               |                    |    |  |  |
| Service *                           | T1001:UC:HO                                                                                            | O (4230) Skilled Nursing - Assessment Clear |           |             |               |                                              | То       | Total Cost     |               |               |            | \$7.28        |                |              |         |               |                    |    |  |  |
| Units *                             | 1                                                                                                    | DialogVendorServiceSelectPopUp *            |           |             |               |                                              |          |                |               |               |            |               |                |              |         |               |                    |    |  |  |
| Rate                                | \$7.                                                                                                   |                                             |           |             |               |                                              |          |                |               |               |            |               |                |              |         |               |                    |    |  |  |
| Secondary Code                      | T1001:UC:HO                                                                                            | Search By: Search Text:                     |           |             |               |                                              |          |                |               |               |            |               |                |              |         |               |                    |    |  |  |
| Unit Type                           | 15 mins                                                                                                | Vervice type • Sealon Cander                |           |             |               |                                              |          |                |               |               |            |               |                |              |         |               |                    |    |  |  |
| Documentation                       |                                                                                                    |                                             | ServiceID | ServiceCode | SecondaryCode | Service                                      | UnitCost | UnitType       | EffectiveDate | EndDate       | SvcStartDa | e SvcEndDate  | VServiceID     | AuthServiceI | MaxAuth | Used          | Remaining          |    |  |  |
|                                     |                                                                                                    |                                             | 5869      | T1001:UC:H0 | T1001:UC:HO   | (4230)<br>Skilled<br>Nursing -<br>Assessment | 7.28     | 15<br>mins     | 06/05/2022    |               | 06/09/202  | 2 06/30/2022  | 250674         | 155975       | 2       | 0.00          | 2.00               |    |  |  |
| Provider<br>Documentation<br>Type * | Jaily Attendance Log<br>Monthly R&B<br>Monthly Summary<br>Quarterly Summary<br>Service Log<br>Trin Log |                                             | <u></u>   |             | 1             |                                              | 1        | 1              | I             |               |            | 1             |                | 1            | 1       |               | ]                  |    |  |  |

- 10. Provider Documentation Type = Progress Note
- 11. Note = "Please see full assessment attached to the { MM/DD/YY} "Specialty Assessments/Treatment Plans" note on the Notes tab."

| Provider<br>Type * Ton Log<br>Trin Log | cialty |
|----------------------------------------|--------|
|                                        |        |
| 49883 characters remaining             |        |
|                                        |        |

Documentation

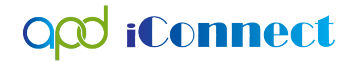

Assessments – Notes and Provider Documentation

- 12. Status = Complete.
- 13. Click File > Save and Close Provider Documentation.